# WisVote Spring Post-Election

2023 WISVOTE WEBINAR SERIES

#### Today's Panel

| Patrick Brennan    | WisVote Training Officer    |
|--------------------|-----------------------------|
| Dawn Soletski      | WisVote Specialist          |
| Jodi Vitcenda      | Senior WisVote Specialist   |
| Jacob Walters: Mod | erator - WisVote Specialist |
| Riley Willman      | Elections Supervisor        |

2

## Post-Spring Reminders

Post-Election Checklist: Posted to WisVote News on 03/29/23

ERIC Movers 2<sup>nd</sup> Quarter postcards mailed March 31st

4-Year Maintenance mailing starts 06/15/23

#### Entering Elected Officials Winning candidates – April & November elections

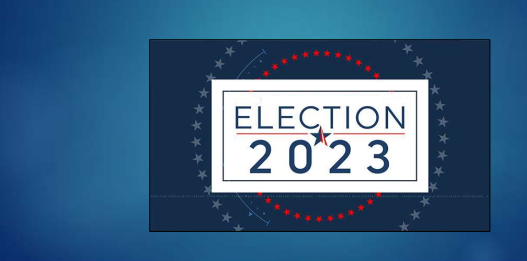

4

### Entering Elected Officials

Winning candidates – April & November elections

#### Why is it important?

Election officials appear on the MyVote site!

Voters look up their representatives & local elected officials

Missing or incorrect information can cause confusion/questions

5

#### **Entering Elected Officials**

Winning candidates – April & November elections

#### WHO IS RESPONSIBLE FOR ENTERING IN WISVOTES

WEC

Federal Level Office Positions

COUNTIES

School District Office Positions Multi-Jurisdictional Judges Any Relier Office Positions

## SELF-PROVIDER MUNICIPALITIES

Municipal Level Office Positions Sanitary Office Positions

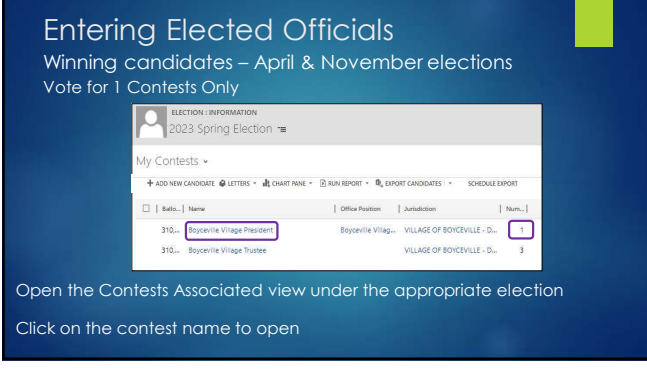

#### 7

#### Entering Elected Officials

Winning candidates – April & November elections Vote for 1 Contests Only

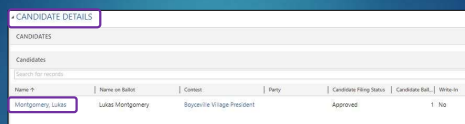

croll down to the Candidate Details section

Click on the winning candidate's name to open record

8

#### Entering Elected Officials

Winning candidates – April & November elections Vote for 1 Contests Only

Locate the Winner checkbox

Click Save/Save&Close

| ABORE AL                    |                         |                  |          |                   |                 |
|-----------------------------|-------------------------|------------------|----------|-------------------|-----------------|
| Consider Informatio         | en.                     |                  |          | Nomination Papers |                 |
| #Const*                     | Aspecta Vispe President |                  |          | Nonington State   |                 |
| Last Name *                 | Matgaray                | Additional       |          | Opation replied   |                 |
| ricine*                     | LHOR                    |                  |          | Appointer         |                 |
| Mobile Name                 |                         | Write-In         | 0        | Appointin fight   |                 |
| Camibiate<br>Monuncificat   |                         | Winner?          | 12       | Galer Head Br.    |                 |
| 5.01                        |                         | Combility Ellips |          | westpadne         |                 |
| Name or Boot"               | Like Hydgeney           | Status           | Approveo | Shift Repercipal  |                 |
| DOC Astron                  |                         | Annealed         |          | burget Standard   |                 |
| O'S ASSAS                   |                         | Paperson         |          | LICE CARDING      |                 |
| Physic Number               |                         | Challenged       |          | NUTO#             |                 |
| Eral.                       |                         | Incumbert?       | No.      | Other             |                 |
| 10                          |                         |                  | 100      | Inseraidating     |                 |
| Netoche                     |                         |                  |          | Transform         | VUNCE OF POPULA |
| Emiler*                     | 252 Spring Brection     |                  |          |                   |                 |
| Candidate Baint<br>Position |                         |                  |          | 1000              |                 |
|                             |                         |                  |          | No.               |                 |
| Contractor                  |                         |                  |          | Centerenting      | Annual          |

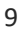

## Entering Elected Officials

Winning candidates – April & November elections For Combined Contests

|                                                                                                    | C   Office Or   Name                      | Associated District + | Juristiction          | Combined Co | Term Leng |
|----------------------------------------------------------------------------------------------------|-------------------------------------------|-----------------------|-----------------------|-------------|-----------|
|                                                                                                    | 310,551 Boyceville Village President      | Village of Boyceville | VILLAGE OF BOHCEVIL.  | No          | 2 Years   |
| 1                                                                                                    | 510,552 Boyceville Village Tructee Even 1 | Vilage of Soyceville  | VILLAGE OF BOYCEVIL.  | Yes         | 2 Years   |
| 1                                                                                                    | 310,552 Boyceville Village Tructee Even 2 | Village of Boyceville | MULAGE OF BOYCEVIL.   | Yes         | 2 Years   |
| Office                                                                                                    | 310.552 Boyceville Village Trustee Even 3 | Vilage of Boyceville  | VILLAGE OF BOYCEVILL, | Yes         | 2 Years   |
| Positions                                                                                                    | 310.553 Boyceville Village Trustee Odd 1  | Village of Boyceville | VILLAGE OF BOYCEVIL.  | Yes         | 2 Years   |
| a de la companya de la companya de la companya de la companya de la companya de la companya de la companya de l | 310.553 Boyceville Village Trustee Odis 2 | Vitage of Boycevitle  | VILLAGE OF BORCEVIL.  | 745         | 2 Years   |
|                                                                                                    | 210.552 Revenille Vilage Truttee Odd 2    | Village of Boyceville | VILLAGE OF BOYCEVILL  | Yes         | 2 Years   |

#### Entering Elected Officials

Winning candidates – April & November elections For Combined Contests

Scroll Down to Elected Officials, Remove any expired records Removing expired records prevents duplicate records later in the process \*Elected Officials

> + = =

| Active Elected Officials v       |                                    |
|----------------------------------|------------------------------------|
| Name ↑   Term Start   Term End ↓ |                                    |
| Brad Stevens 4/20/2021 4/17/2023 |                                    |
| Howering over record             | will cause a track can icon to app |

Click on this icon to remove the record

11

# Entering Elected Officials Winning candidates – April & November elections For Combined Contests \*Eected Officials terret Instat Instat (Section)

Click + button to add new record

# Entering Elected Officials Winning candidates – April & November elections For Combined Contests Name is the only required field Click Save Term Dates calculate automatically Confirm dates are correct, click Save & Close

| Office Devi          |                                   |
|----------------------|-----------------------------------|
|                      |                                   |
| 1110-201             |                                   |
|                      |                                   |
| *Articlation*        | VILAGE OF BOYODALLE - DUAN COUNTY |
| Term End*            | 474/002                           |
| <br>Termination Cate |                                   |
|                      |                                   |
|                      |                                   |
|                      |                                   |
|                      |                                   |
|                      |                                   |
|                      |                                   |

13

#### Entering Elected Officials

Winning candidates – April & November elections For Combined Contests

You will return to Office Position Screen, locate the Current Elected Official field

| ck in the Current Elected Official Field | Current Elected<br>Official<br>Is Vacant |                         |
|------------------------------------------|------------------------------------------|-------------------------|
| pe the new elected official's name       | Nomination papers                        | 1 result + New          |
| ick the magnifying glass icon            | Nomination Papers<br>Required            | ٥                       |
| lect the new elected official record     | <ul> <li>Elected Officials</li> </ul>    |                         |
|                                          | Active Elected Officials                 | ▼ Term Start Term End ↓ |
|                                          | John Doe                                 | 4/19/2022 4/14/2025     |

14

#### **Entering Elected Officials**

Winning candidates – April & November elections For Combined Contests

| 310,553 | Boyceville Village Trustee Odd 1 | Village of Boyceville | VILLAGE OF BOYCEVIL  | Yes | 2 Years | John Doe         | 4/18/2023 | 4/14/2025 | No  |
|---------|----------------------------------|-----------------------|----------------------|-----|---------|------------------|-----------|-----------|-----|
| 310,553 | Boyceville Village Trustee Odd 2 | Village of Boyceville | VILLAGE OF BOYCEVIL  | Yes | 2 Years |                  |           |           | No  |
| 310,553 | Boyceville Willage Trustee Odd 3 | Village of Boyceville | VILLAGE OF BOYCEVIL  | Yes | 2 Years |                  |           |           | Yes |
| 310,559 | Boyceville Municipal Judge       | Wilage of Boyceville  | VILLAGE OF BOYCEVIL. | No  | 4 Years | Bradley Erickson | 5/1/2019  | 4/30/2023 | No  |

New elected official & tern

Repeat process for remaining combined contest seats

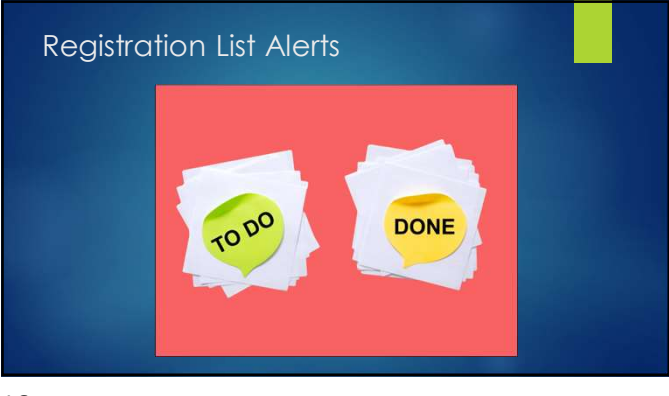

16

# Registration List Alerts

"30-day" Rule

Do not accept Reg List Alerts for 30 days after an election'

Cannot record participation on an inactive record

Merging can prevent another municipality from completing their recording

Can also impact absentee application/ballot recording

#### 17

#### Registration List Alerts

"30-day" Rule

\* When done recording participation, okay to accept some alerts

Reg List Alerts that only impact your municipality:

Death

Felon

Duplicates - if both records are in your municipality

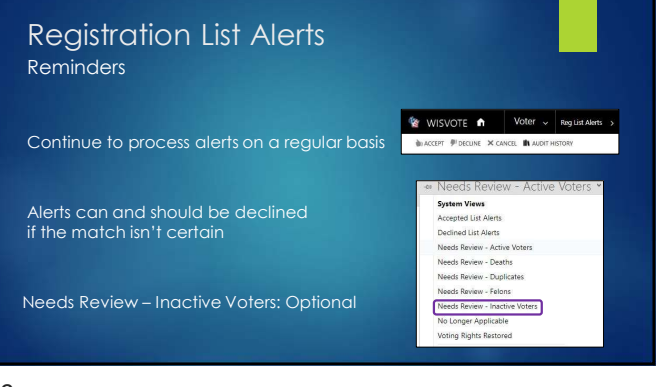

19

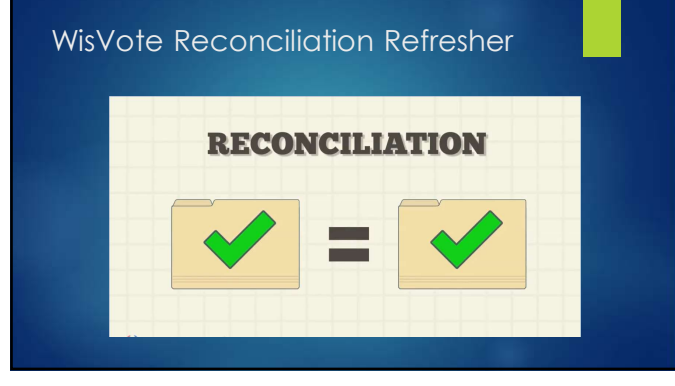

20

#### WisVote Reconciliation Refresher Reconciliation Complete Checkpoint

Only appears if election requires

Visual reminder onl

Can check if not complete

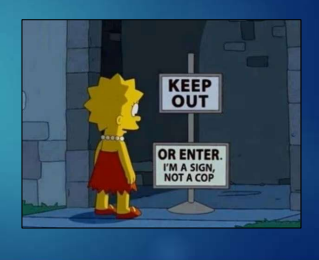

# WisVote Reconciliation Refresher Reconciliation Complete Checkpoint

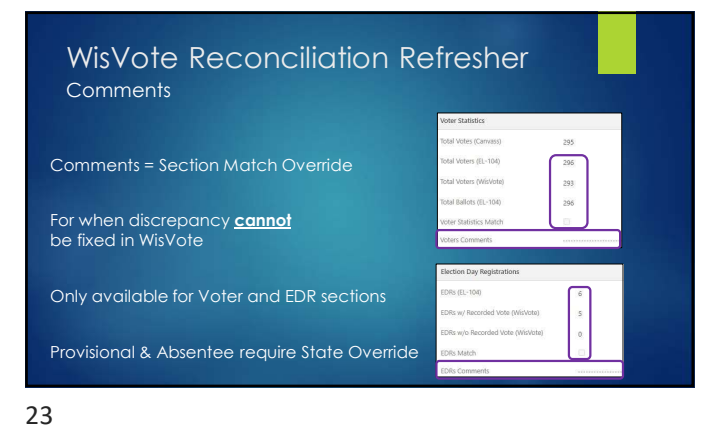

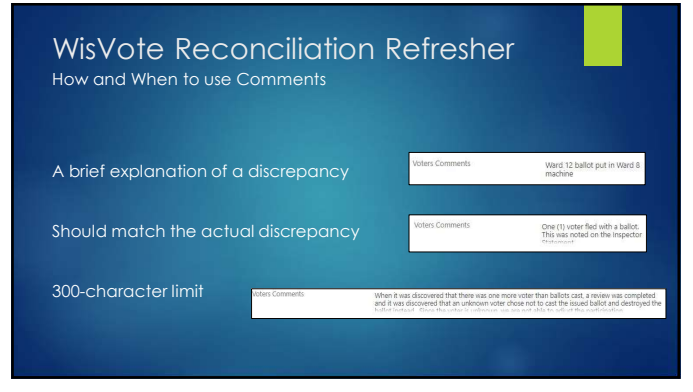

# WisVote Reconciliation Refresher How and When to use Comments No names of Voters or Staff Do not explain a discrepancy from another section No questions directed at WEC staff No Comments if section reconciles Avoid assigning blame – no Clerk Jail

25

| WisVc<br>Commen                  | te Reco                         | onciliatic                           | on Refre               | esher                                                                                                    |
|----------------------------------|---------------------------------|--------------------------------------|------------------------|----------------------------------------------------------------------------------------------------|
| Election Day Registrations       |                                 |                                      | Voter Statistics       |                                                                                                    |
| EDRs (EL-104)                    | B 1                             |                                      | Total Votes (Carwass)  | 211                                                                                                    |
| EDRs w/ Recorded Vote (WisVote)  | #2                              |                                      | Total Voters (EL-104)  | 315                                                                                                    |
| EDRs w/o Recorded Vote (WisVote) | 80                              |                                      | Total Ballots (RL-104) | 315                                                                                                    |
| EDRs Match                       | a 🗆                             |                                      | Voter Statistics Match |                                                                                                    |
| EDRs Comments                    | There was an address change the | t should have been counted as an EDR | Voters Comments        | Voter in Ward 12 issued Ward 13 ballot. Total number of ballots and voters in District 7 match.                  |
|                                  |                                 | Voter Statistics                     |                        |                                                                                                    |
|                                  |                                 | Total Votes (Canvass)                | 816                    |                                                                                                    |
|                                  |                                 | Total Voters (EL-104)                | 828                    |                                                                                                    |
|                                  |                                 | Total Voters (WisVote)               | 828                    |                                                                                                    |
|                                  |                                 | Total Ballots (EL-104)               | 827                    |                                                                                                    |
|                                  |                                 | Voter Statistics Match               |                        | and the second second second second second second second second second second second second second second second |
|                                  |                                 | Voters Comments                      | WD 118/12 BALLOT SWAP  |                                                                                                    |

26

#### WisVote Reconciliation Refresher

How and When to use Comments Inspectors' Statement errors

Math Errors:

DO NOT edit paper inspectors' statement – signed by poll workers

Can add comment if issue is in Voter or EDR coun

R

Correct <u>WisVote</u> Inspectors' Statement and add a note/sticky to paper form

# WisVote Reconciliation Refresher State Override Comments Exercit Market On 07 000041, Market 00017 Market Bit Comparison (Market 00017) Market Bit Comparison (Market 00017) Market 000170 Bit Comparison (Market

| Reporting Unit   | Wards 1-3                                                                                   | Reporting Unit   | Ward 1                                                                                                    |
|------------------|---------------------------------------------------------------------------------------------|------------------|----------------------------------------------------------------------------------------------------|
| EL-104           | CITY OF OUDAHY WARDS 1-3                                                                    | EL-104           | E CITY OF WASHEURN WARD 1                                                                                                    |
| Order            | 41,211,001                                                                                  | Order            | B 4,291,021                                                                                                    |
| T State Override |                                                                                             | 😵 State Override | (°                                                                                                    |
| SO Comments      | Voter brought in absentee ballot on election day,<br>and Bs dion't record the name of voter | SO Comments      | Bayfield Co reported C. Washburn as all one reporting unit instead of as 3 separa<br>Carrylass number here is for all three reporting units together. |
| Must b           | e added by WEC sto                                                                          | aff!             |                                                                                                    |

If issue cannot be corrected and is in Absentee or Provisional section

28

| Reconciliation Review Report                               |                                                           | Run on Current Record<br>Absentee Ballot Usting                                                                        |
|------------------------------------------------------------|-----------------------------------------------------------|----------------------------------------------------------------------------------------------------|
|                                                            | SCAN VOTES 懂 VOTE IN-PERSON X CANCEL 🖍 AUDIT HISTORY 🖸 RU | Absenter Central Count                                                                                                 |
|                                                            | 2023 Spring Election =                                    | Absentee Stats Gaps and<br>Apps without Ballot<br>Candidate Pronunciation                                              |
| Found under Report tab in the election                     |                                                           | Candidates on Ballot By E.,<br>Candidates Tracking By O.,<br>Candidates with Correcti.,<br>Candidates with Declarati., |
| Runs automatically once selected                           |                                                           | Certificate of Nomination<br>Election Calendar<br>Felon Audit Match - DOC                                              |
| Similar to manual compare process listed in WisVote manual |                                                           | Nomination Paper Receiv.                                                                                               |

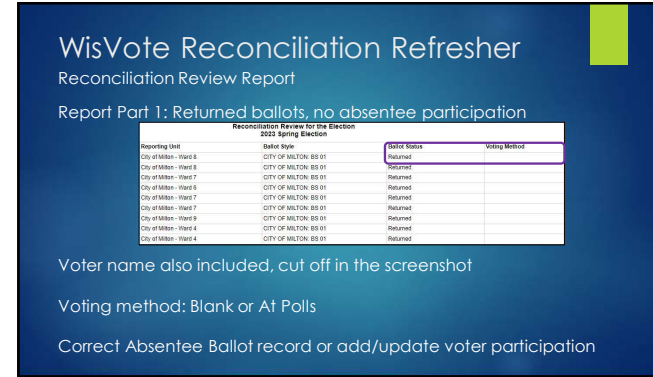

# WisVote Reconciliation Refresher Reconciliation Review Report Report Part 2: Absentee participation, no returned ballot Image: State of the State of the State of

Ballot Status: Blank or status other than Returned

Correct/add Absentee Ballot record or update voter participation

31

| WisVote Reconciliation Refr<br>Reconciliation Review Report | resher                                                                                                    |
|-------------------------------------------------------------|----------------------------------------------------------------------------------------------------|
|                                                             | * Absentee                                                                                                    |
|                                                             | Absentees Counted (EL104) 🔒 110                                                                                                    |
| Report becomes less reliable over time!                     | Absentee Participation (WisVote)                                                                                                    |
|                                                             | Absentee Ballots Returned (WisVote)                                                                                                    |
|                                                             | Absentees Match                                                                                                    |
| Will still find issues, just more records to sort throu     | igh                                                                                                    |
|                                                             | <ul> <li>Absentee</li> </ul>                                                                                                    |
| Voter numbers can change w/ new registration                | Absentees Counted (EL104)                                                                                                    |
| voler hombels carrenalige wy new registration               | Absentee Participation (WisVote) 🔒 110                                                                                                    |
|                                                             | Absentee Ballots Returned (WisVote) 🔒 110                                                                                                    |
|                                                             | The state of the state of the s |

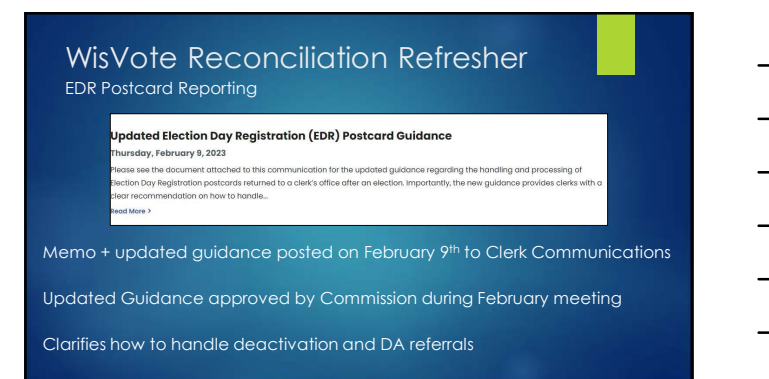

# WisVote Reconciliation Refresher

Report due 90 days after Election Day

| Total EDRs *                           | ₿ 176 |
|----------------------------------------|-------|
| EDR Postcards Returned Undeliverable * |       |
| EDR Voters inactivated *               | 1     |
| Referred To District Attorney*         | 0     |

Required for all elections w/ reconciliation requireme

Report only requires numerical entry - no postcard tracking in WisVote

34

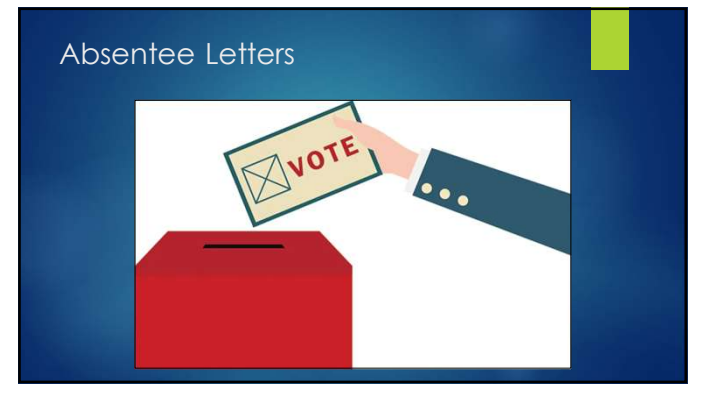

35

#### Absentee Letters Bulk Mailing Update

Project currently delayed

Working on issue w/ mass deactivating applications

No firm ETA, still plan to be available for 2024 elections

Tile removed from WisVote until issues resolved in testing

#### Absentee Letters

Indefinitely Confined Letters

#### §6.86(2)(b)

...If an elector fails to cast and return an absentee ballot received under this subsection, the clerk shall notify the elector by 1st class letter or postcard that his or her name will be removed from the mailing list unless the clerk receives a renewal of the application within 30 days of the notification. The clerk shall remove from the list the name of each elector who does not apply for renewal within the 30-day period...

This includes voters who voted in-person on Election Day or voted using IPAV!

37

| Absentee Letters<br>Indefinitely Confined Letters<br>Generating in WisVote |                           |                            |
|----------------------------------------------------------------------------|---------------------------|----------------------------|
| Absentee Ballots Ass                                                       | ociated View 🖌            |                            |
| Can only generate from ballot record                                       | 🖋 SET BALLOTS SENT DATE 🗍 | , RECORD RETURNED BALL.    |
| Can generate from grid view or open ballot record                          |                           | Indefinitely Confined Lett |
| Must have application type of Indefinitely Confined                        | Getters                   | • Letters                  |
|                                                                            | Run Workflow              | Indefinitely Control Lett. |
| Can only generate one letter at a time                                     |                           | ,                          |

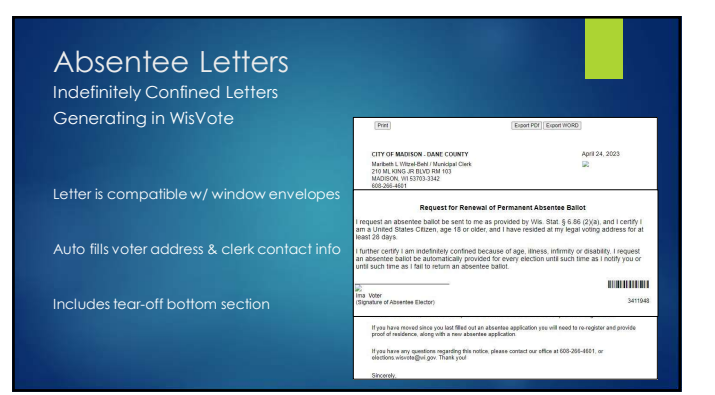

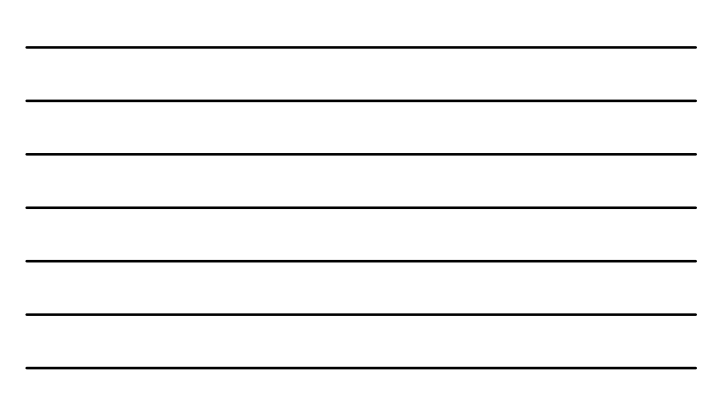

| Absentee Letters                 |                                                                                                    |
|----------------------------------|----------------------------------------------------------------------------------------------------|
| Mail-merge Advanced Find         | INIT         ADWITTED THE         LIST TOOLS         Eff. Monet         Dynamics 365           INIT         ADWITTED THE         Series A         Q         B2 Group A/O         Q |
|                                  | Curry Street Reuts New Sine Bible Columni Carry Bible Columni Carry Street Reuts New Sine Sine Columni Carry Description Nath<br>Show View Oney Debrg                              |
| Created by WEC Staff post-2020   | Look for Assensi Apploston V Un Send Your [ren]<br>V Assensional Ious Astin<br>V Come Ious Come Un Color-<br>Toron                                                                 |
| Shared w/ all active clerk users |                                                                                                    |
| Report compatible w/ mail-merg   | e when exported                                                                                                    |
| Email WEC Helpdesk if you don't  | have access                                                                                                    |

## Absentee Letters Indefinitely Confined Letters Mail-merge Advanced Find Naper Same Access from Easy Navigate page Select Absentee Ballots in Look for field Select IC Letter Formatting in Use Saved Views field

© ♥ ⊗ CITY OF EAU CLAIRE - MULTIPLE COUNTIES

Click Results to generate list

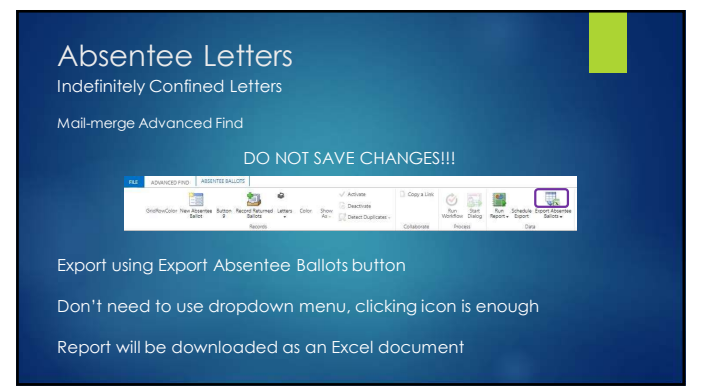

#### Absentee Letters

Calendar Year Request Maintenance

#### §6.86(2m)(a)

... clerk shall discontinue mailing absentee ballots to an elector under this subsection if the elector fails to return any absentee ballot mailed to the elector. The municipal clerk shall notify the elector of any such action not taken at the elector's request within S days, if possible. An elector who fails to cast an absentee ballot but who remains qualified to receive absentee ballots under this subsection may then receive absentee ballots for subsequent elections by notifying the municipal clerk....

This includes voters who voted in-person on Election Day or voted using IPAV!

No letter available in WisVote, must be created manually

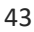

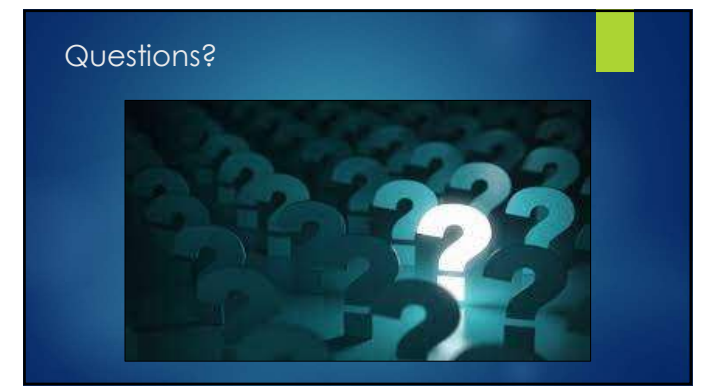

44

#### Upcoming WisVote Webinars

**4-year Maintenance in WisVote** Tuesday, May 16<sup>th</sup> 10:00 a.m.

**WisVote Grab-bag** Tuesday, June 20<sup>th</sup> 10:00 a.m.

**WisVote Voter Records** Tuesday, July 18<sup>th</sup> 10:00 a.m.